## 五育活动网站

### 后端制作: 周逸豪 敖佳琪 方若愚 赵冠勋 前端制作: 黄继萱 戴伊晗 蒋思齐

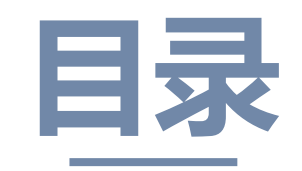

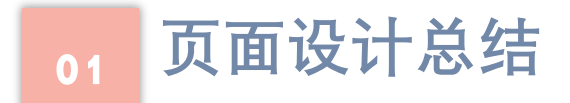

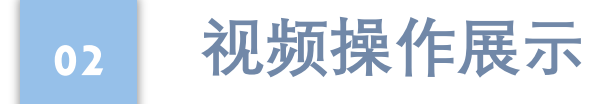

03 后端管理系统介绍

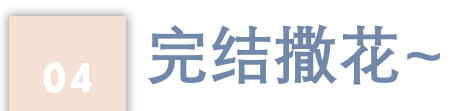

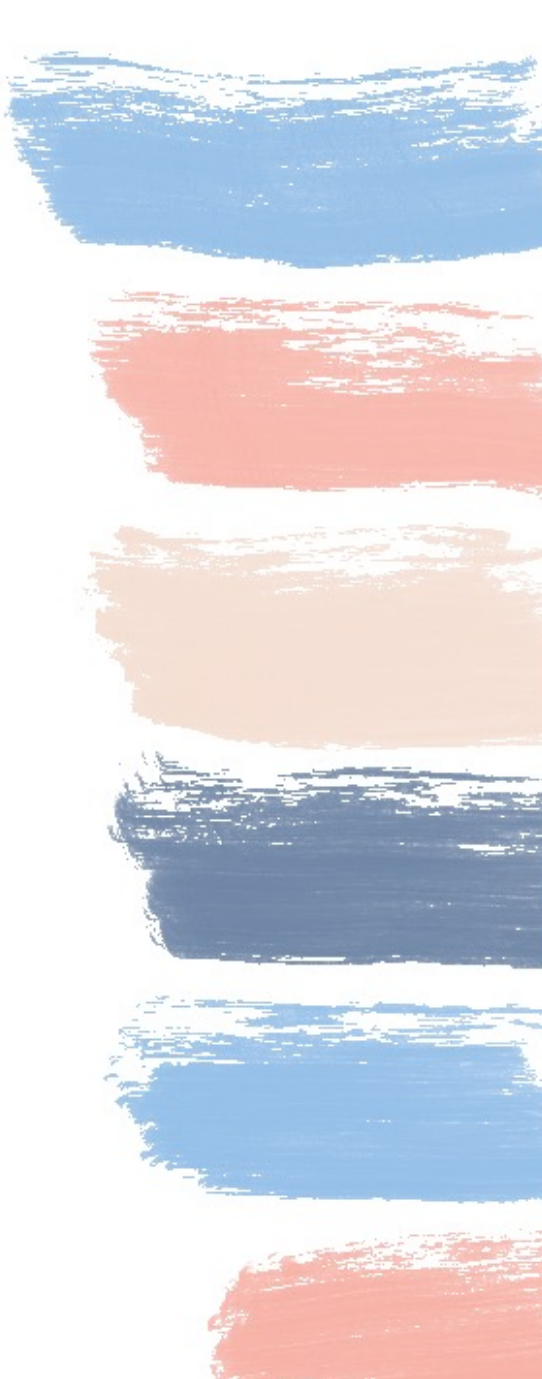

### 页面设计总结

01

接下来会给大家总结不同页面的功能和使用说明以及

设计亮点

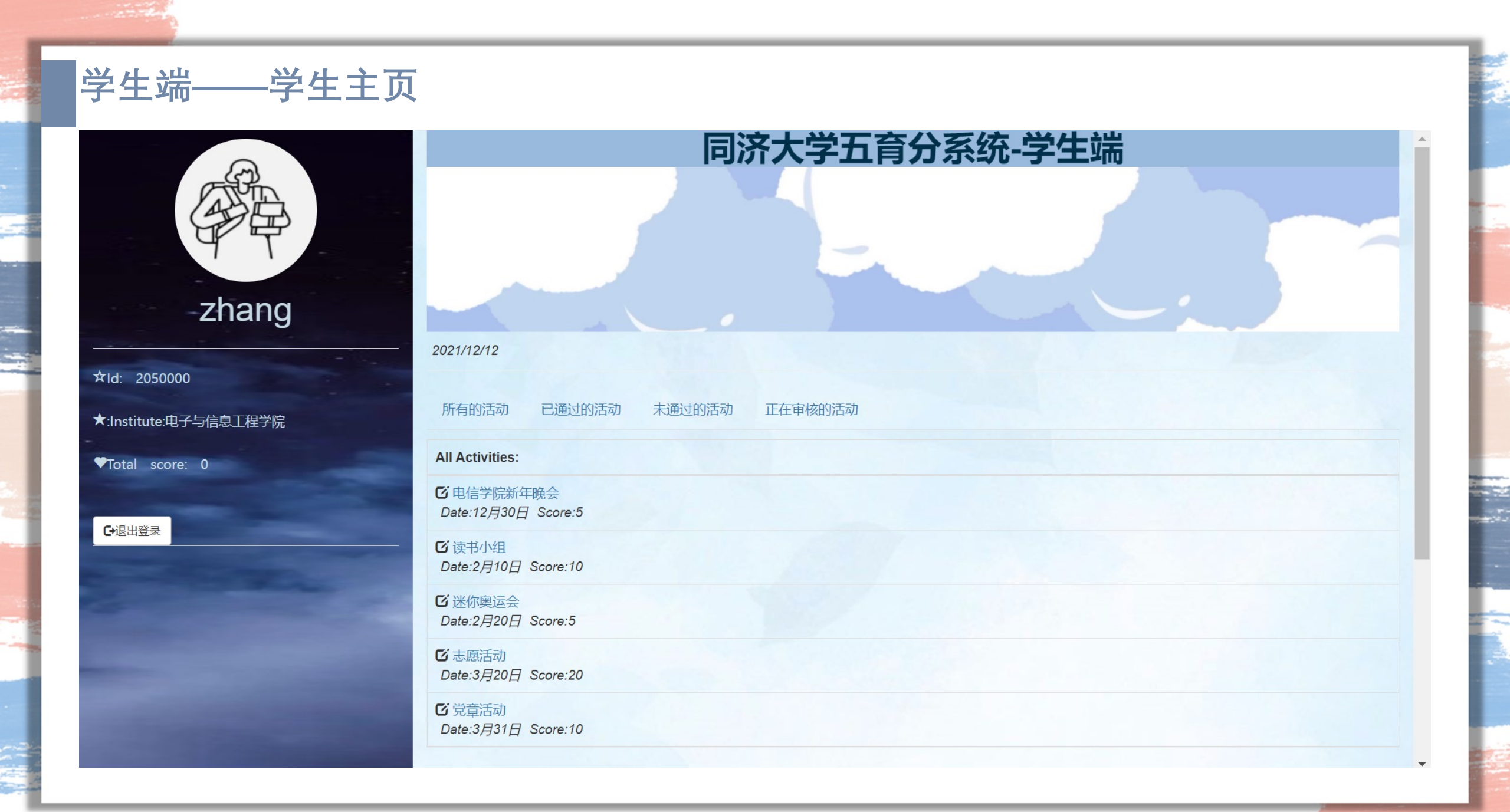

### 学生端——活动详情

#### ☑ 活动详情

 $\bigotimes$ 

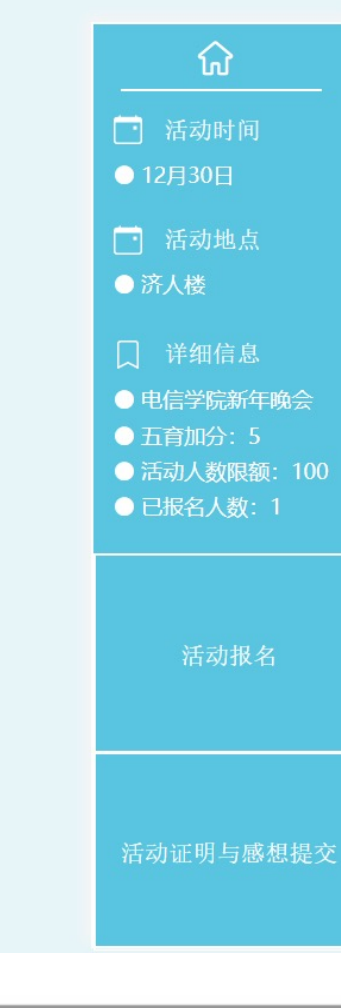

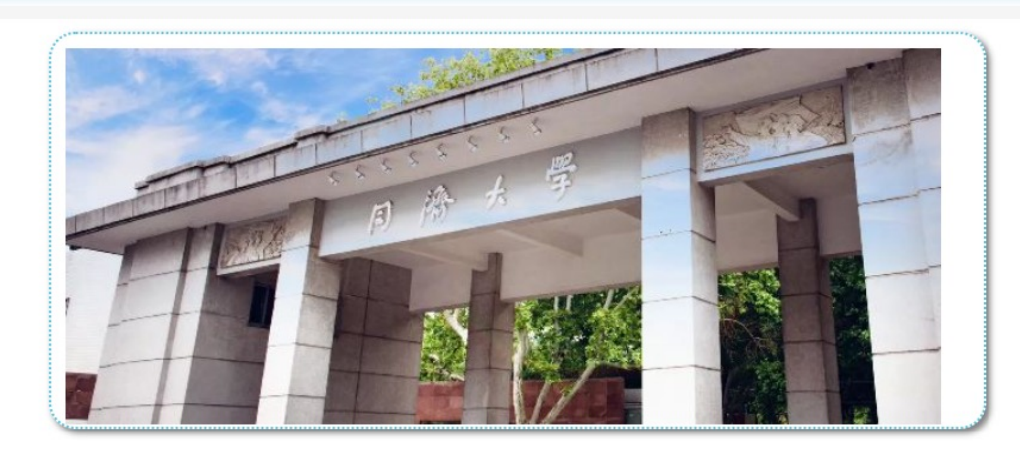

本次晚会主题是"春华秋实","华"即是"花",用春天比喻大二新生大学生活的开始,通过这次新年晚会,来激励同学们迈好新生活的第一步,春华秋实,汗水凝成收获。

### 学生端——活动详情-报名活动与提交感想

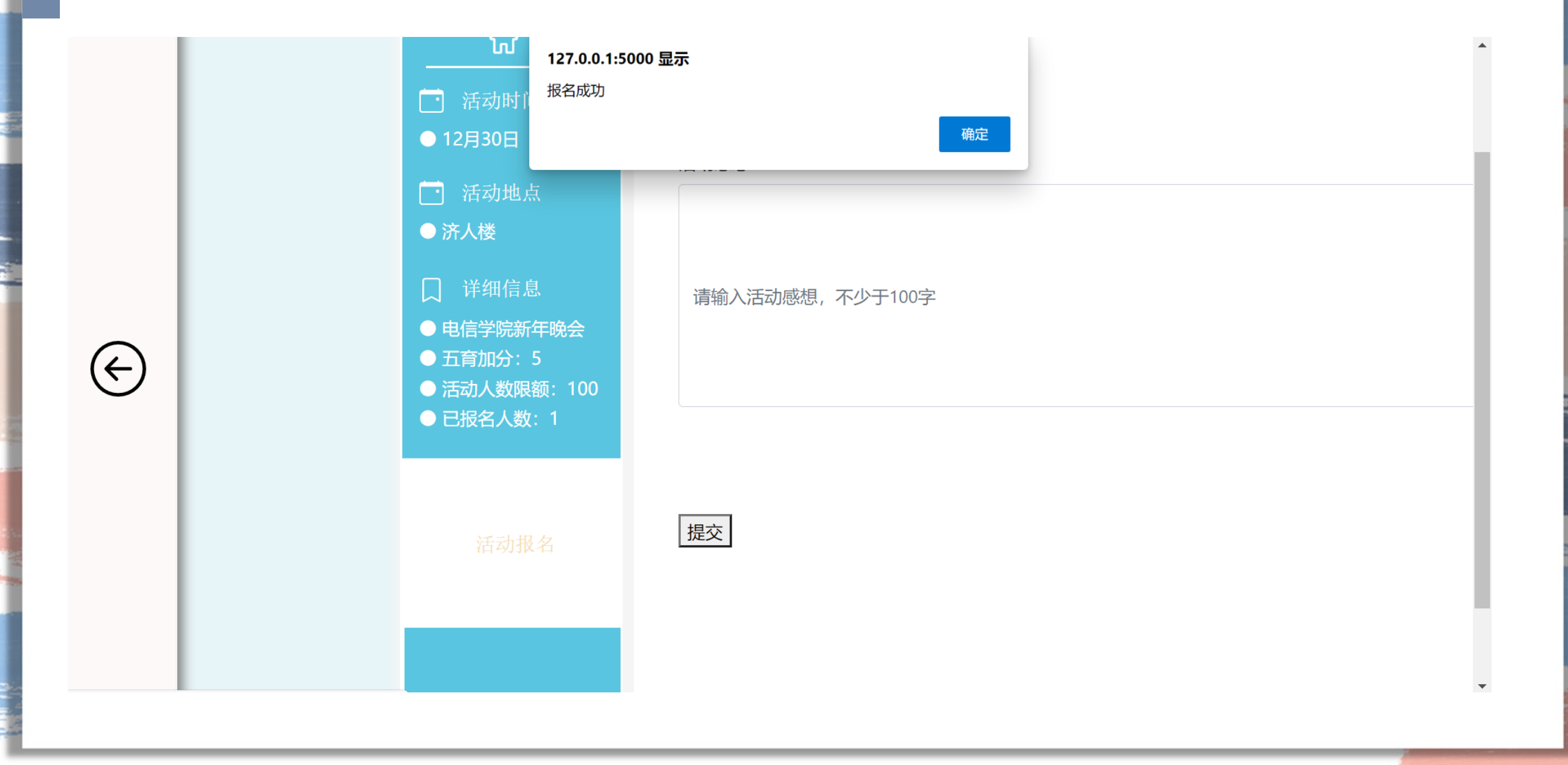

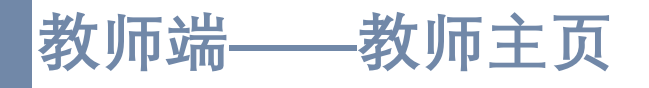

☆NO:1050000

€退出登录

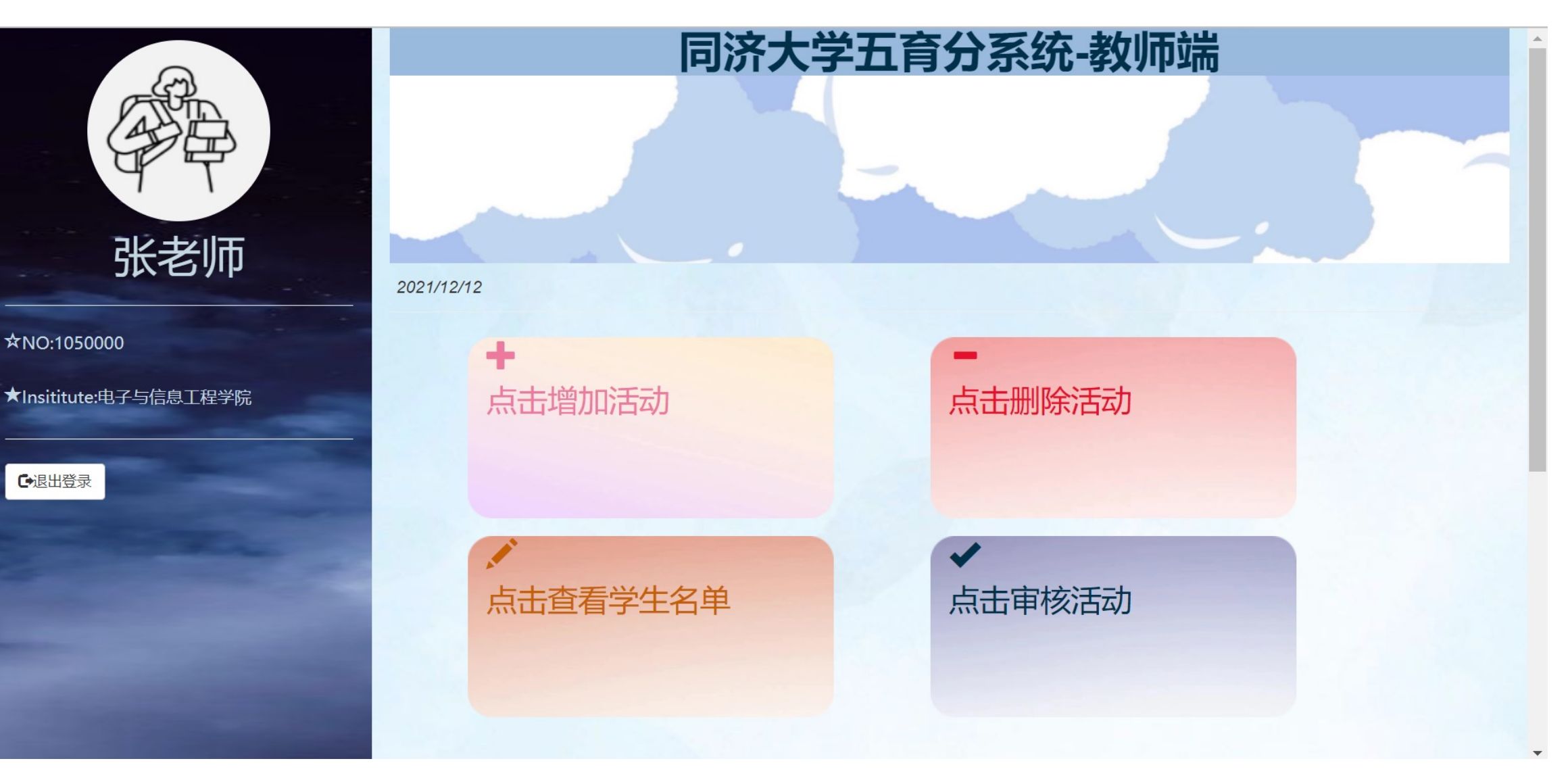

### 教师端——活动管理页面

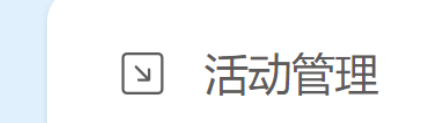

| 已创建的活动   | 活动时间   | 活动状态             | 管理         |
|----------|--------|------------------|------------|
| 电信学院新年晚会 | 12月30日 | 进行中              | 查看名单 删除 审核 |
| 读书小组     | 2月10日  | 进行中              | 查看名单 删除 审核 |
| 迷你奥运会    | 2月20日  | 进行中              | 查看名单 删除 审核 |
| 志愿活动     | 3月20日  | <mark>进行中</mark> | 查看名单 删除 审核 |
| 党章活动     | 3月31日  | <mark>进行中</mark> | 查看名单 删除 审核 |
| 新建活动 +   |        |                  |            |
|          |        |                  |            |

教师端——活动管理页面-iframe嵌套

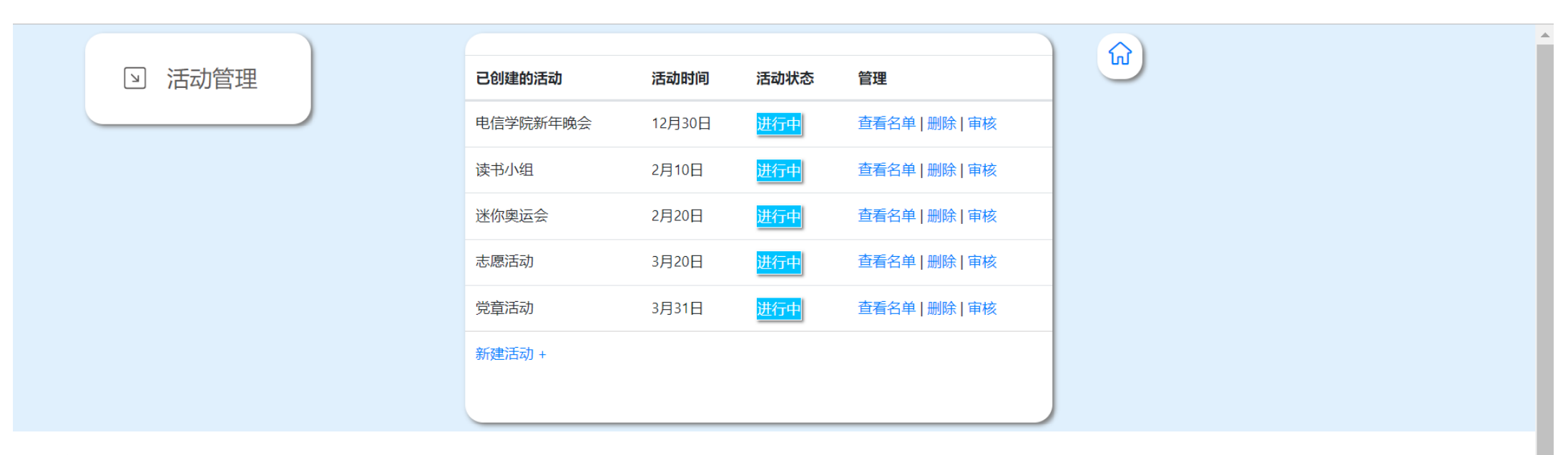

| • 当前无需要审核的同学 | 审核活动名称: 学<br>参与人数:1<br>待审核数:0 | * <b>生姓名: 学生学号:</b><br>5动感想: |  |
|--------------|-------------------------------|------------------------------|--|
|              |                               |                              |  |

| 牧师端—      | —活动管理iframe中的子页面-新建活动 |   |
|-----------|-----------------------|---|
| 活动名称      |                       | - |
| 请输入活动名称   |                       |   |
| 活动介绍      |                       |   |
| 请输入活动介绍,不 | F多于两百字                |   |
| 活动时间      |                       |   |
| 请输入活动时间   |                       |   |
| 活动地点      |                       |   |
| 请输入活动地点   |                       |   |
| 活动加分      |                       | - |
| 请输入活动加分   |                       |   |
| 活动最大人数    |                       |   |
| 请输入活动最大人  | 数                     |   |

返回

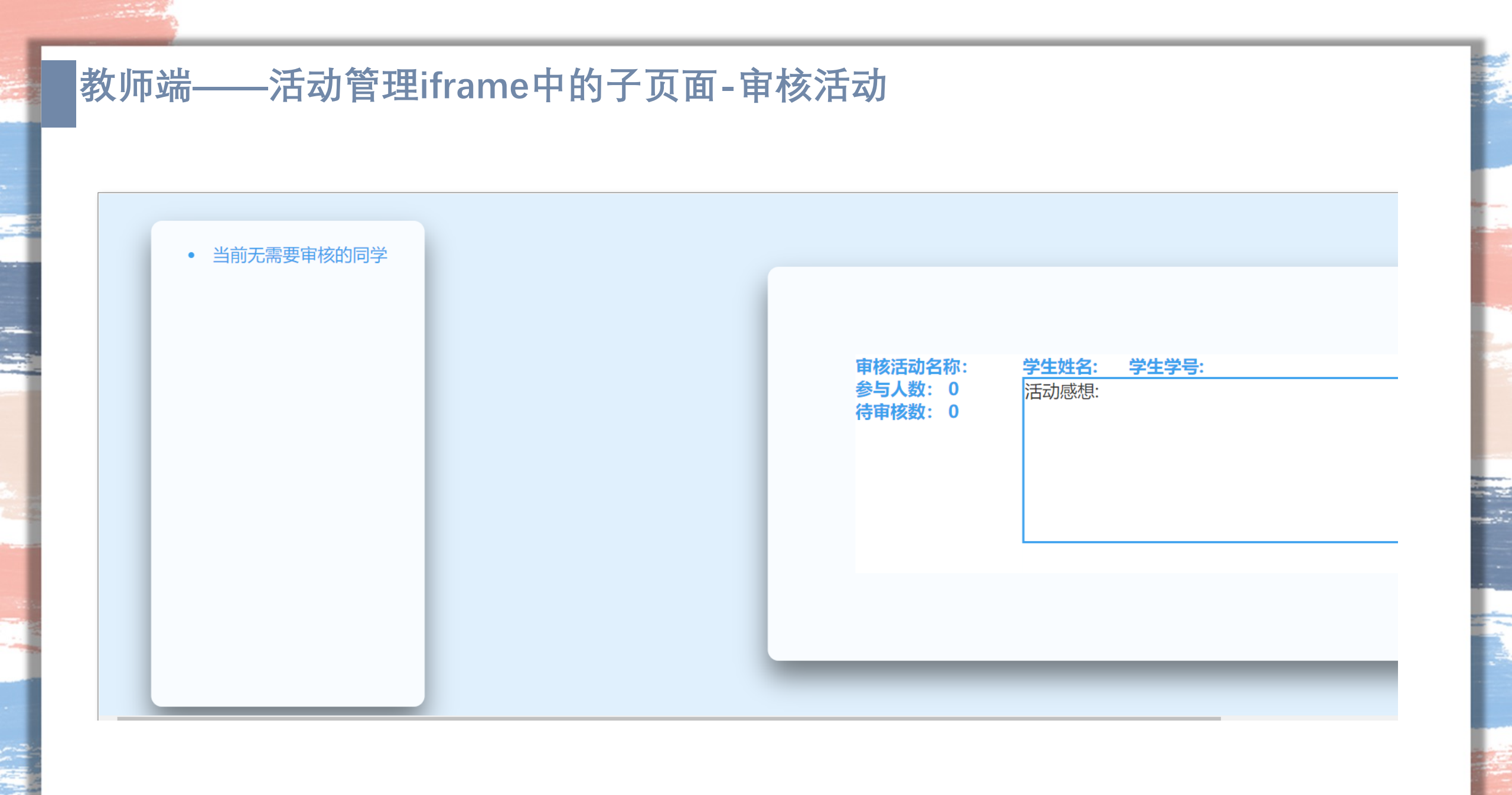

### 设计想法

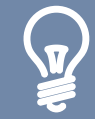

在初定选题的时候,做一个贴近生活、实用性强的网站是我们组一拍即合的共识; "让学生们更放心,让老师们更安心"是我们设计五育网站的初衷。

#### \*网站设计特点:

1、教师端、学生端既能共享实时信息,又根据需求各设功能

2、每个页面的综合性强,信息明了集中,操作快捷方便

3、蓝白基调,清新又活泼,简约又大气

### 视频操作展示

02

接下来会给大家在视频中展现本网站的详细使用流程

和功能概览

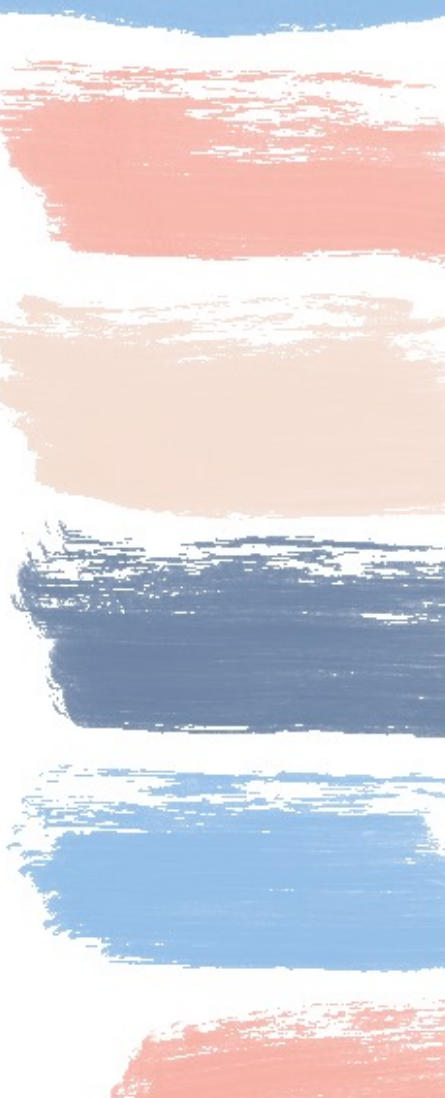

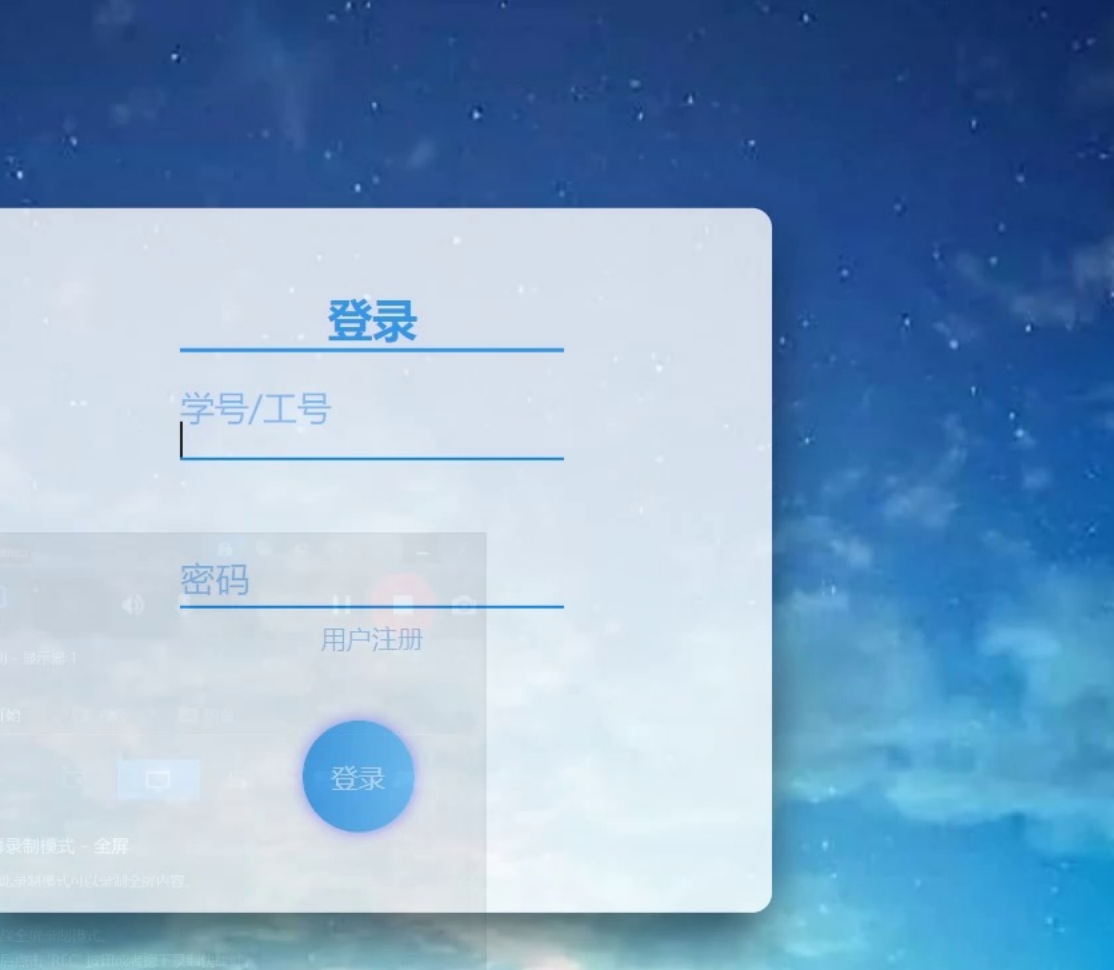

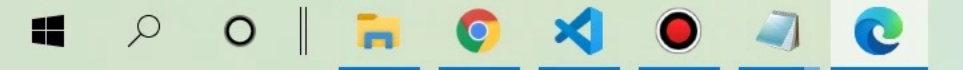

◇ 6°C 多云 へ 8 ■ ⊕ ♥ 英 拼 2021/12/13

O

未同步 🙎

☆ ≦ ⊕

 $\times$ 

•••

### 后端管理系统

03

后端信息管理是实现本网站动态交互的核心部分, 接下来会给大家大致介绍后端信息管理设计的思路和实

现

网站实现思路

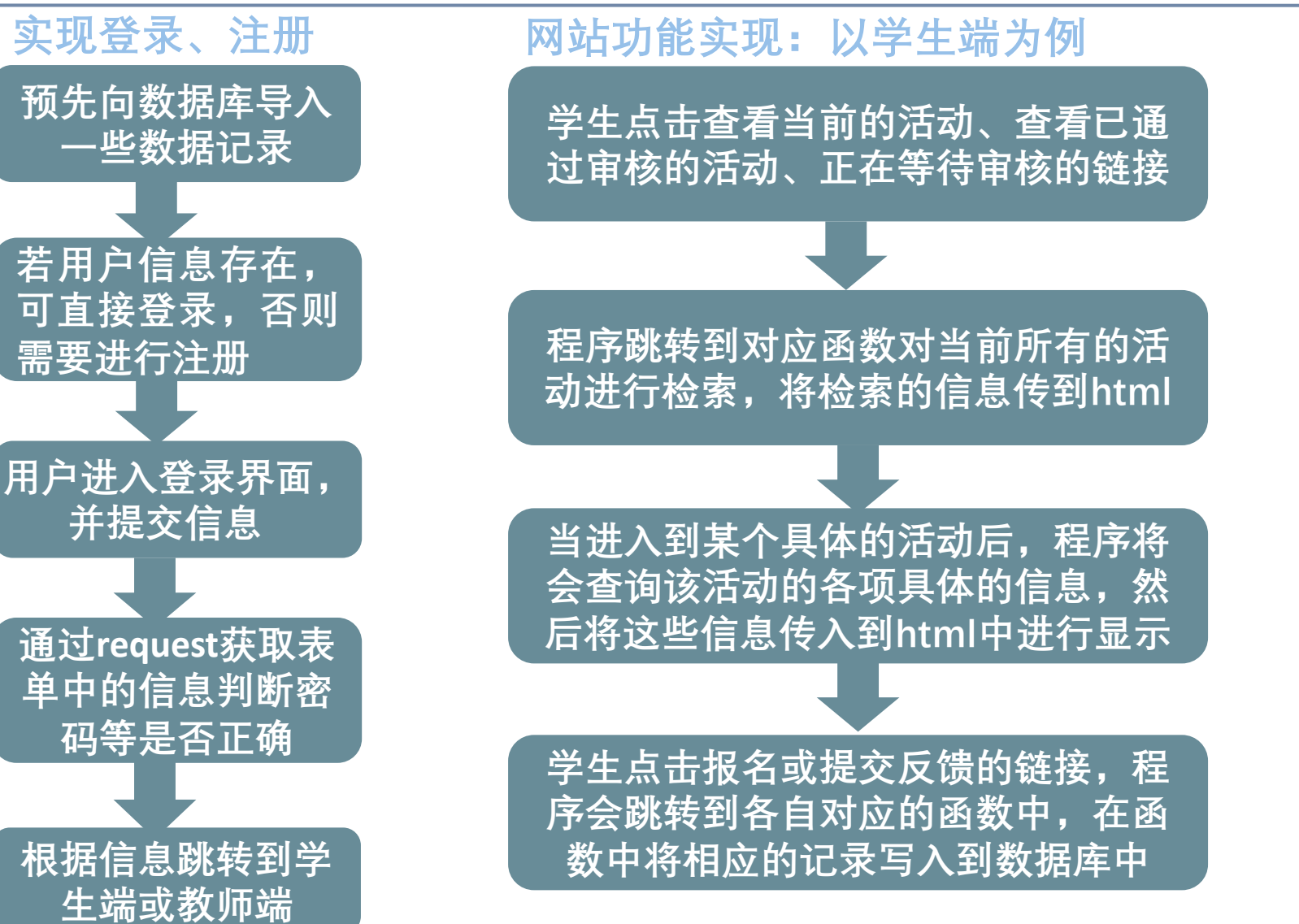

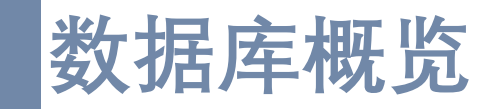

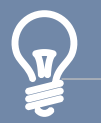

### 网站后端使用了MySQL数据库

程序中首先建立与数据库的关联,然后通过使用flask-SQLalchemy中的语句来实现对数据库的增加、删除、修 改和查询操作。我们在数据库中创建了四张表,分别为身 份信息表roles,用户信息表users、活动信息表activities 和用于存放已提交的活动的表submitted\_activities

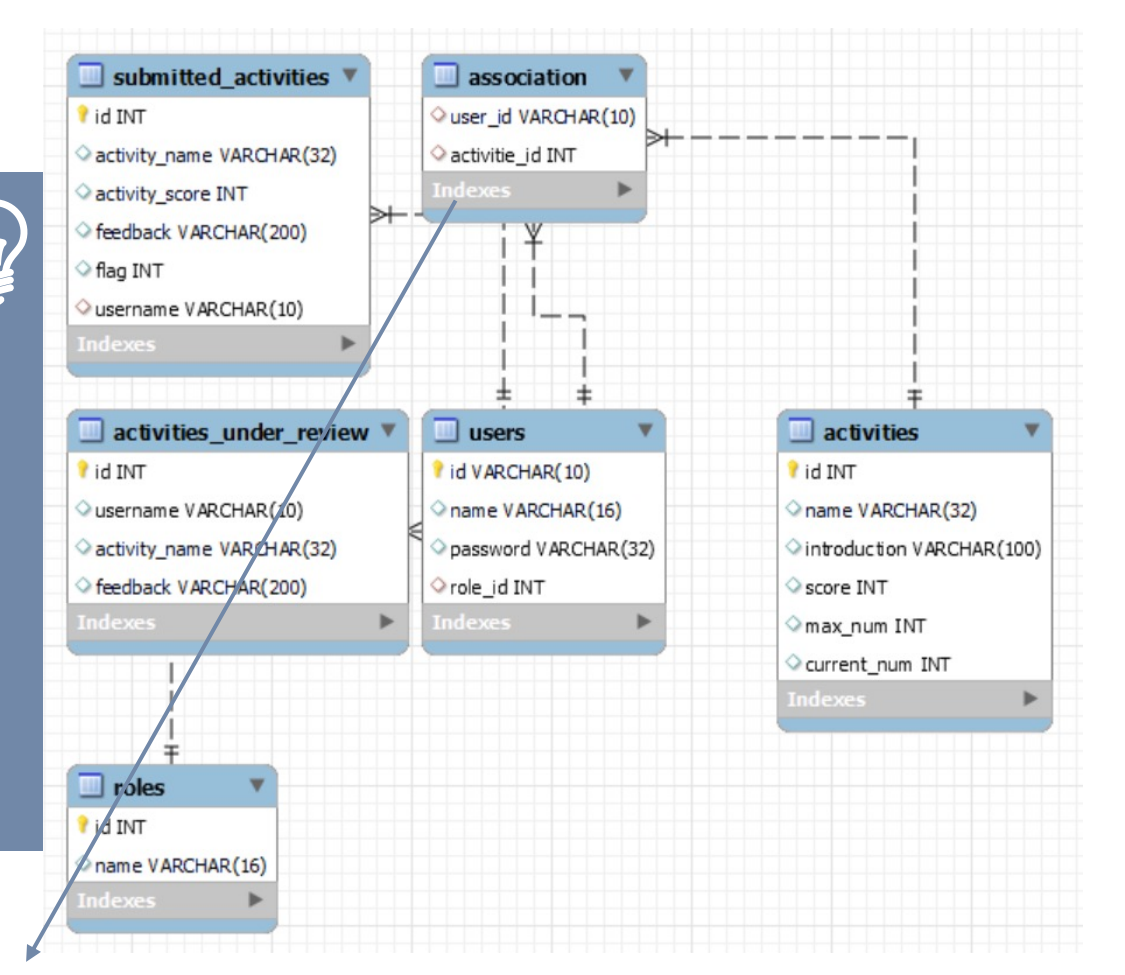

association\_table = db.Table('association',

db.Column('user\_id',db.String(10), db.ForeignKey('users.id')), db.Column('activitie\_id',db.Integer, db.ForeignKey('activities.id'))

#### 各表之间的关联图

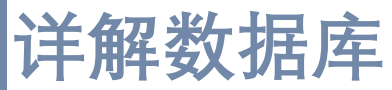

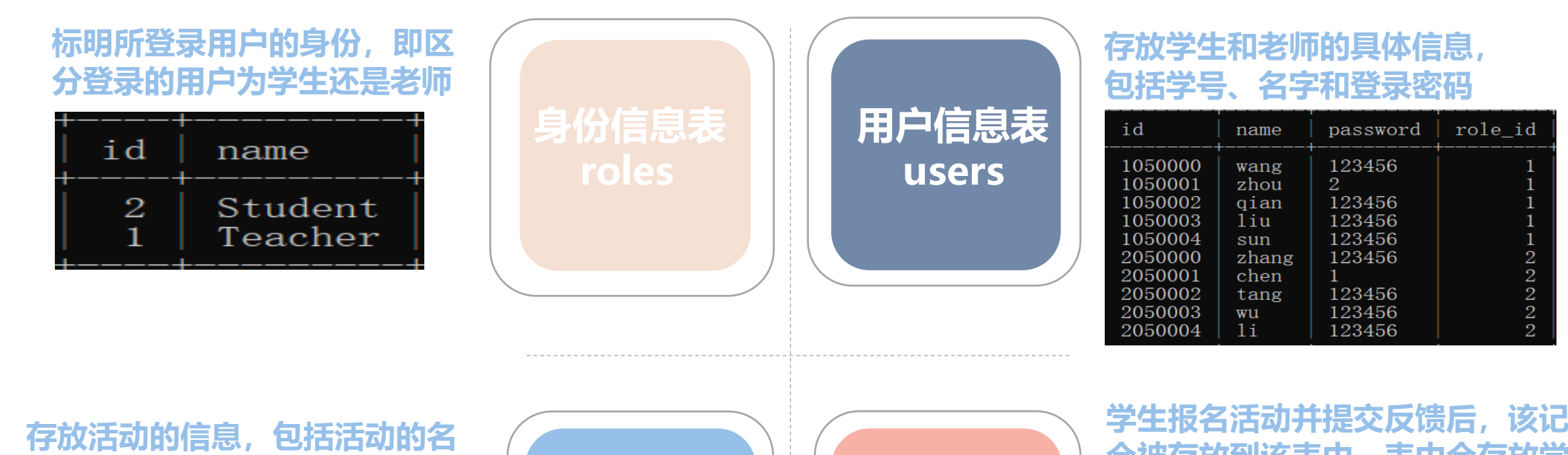

|   | 称、   | 活动的成         | 绩、    | 人数的     | 匀上限等        |
|---|------|--------------|-------|---------|-------------|
| d | name | introduction | score | max_num | current_num |
| 1 | 活动一  | 这是活动一        | 5     | 2       | 1           |

这是活动四

活动信息表 activities 已提交活动表 submitted \_ activities 学生报名活动并提交反馈后,该记录 会被存放到该表中。表中会存放学生 和活动的一些基本信息,并在其中设 置一个标志,用于标记该记录的状态, 即已通过审核、审核未通过、正在等 待审核。学生端显示不同类型的活动 时通过对该标志进行检索来实现。

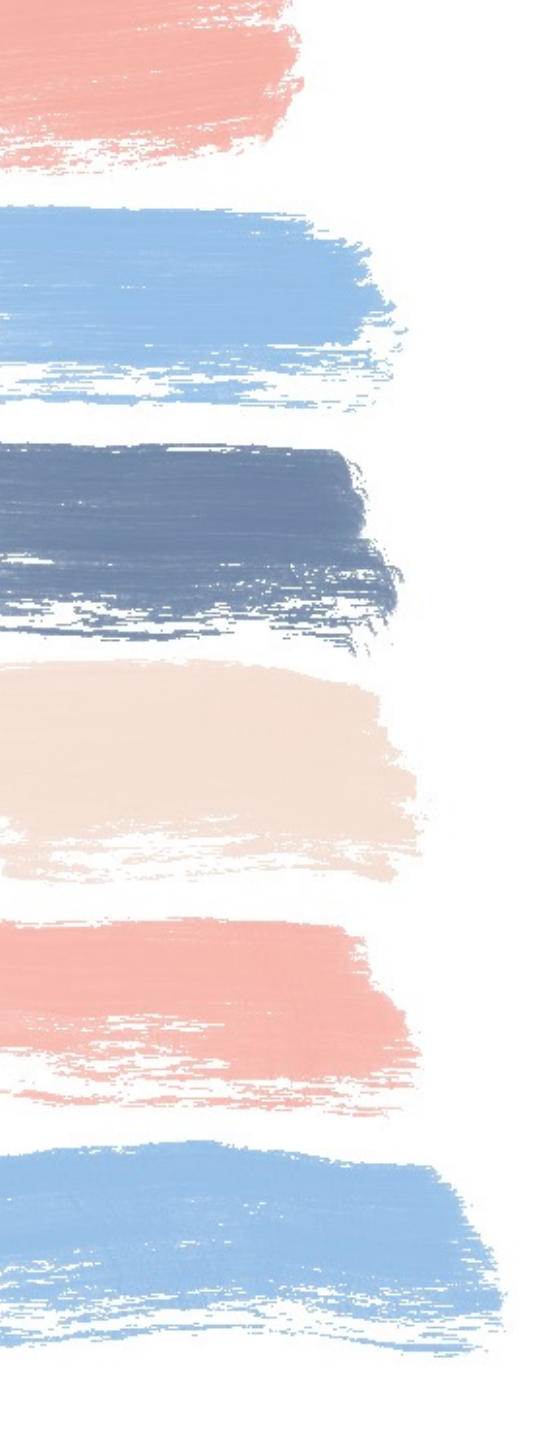

### 04 完结撒花 -<sup>些在服</sup>

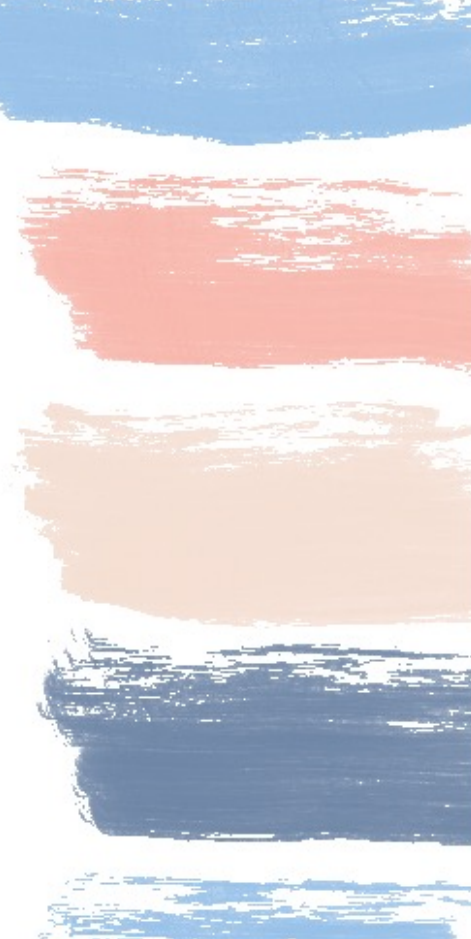

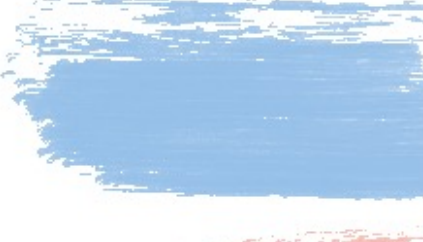

### 小组黑不溜秋的合照(因为熄灯了)

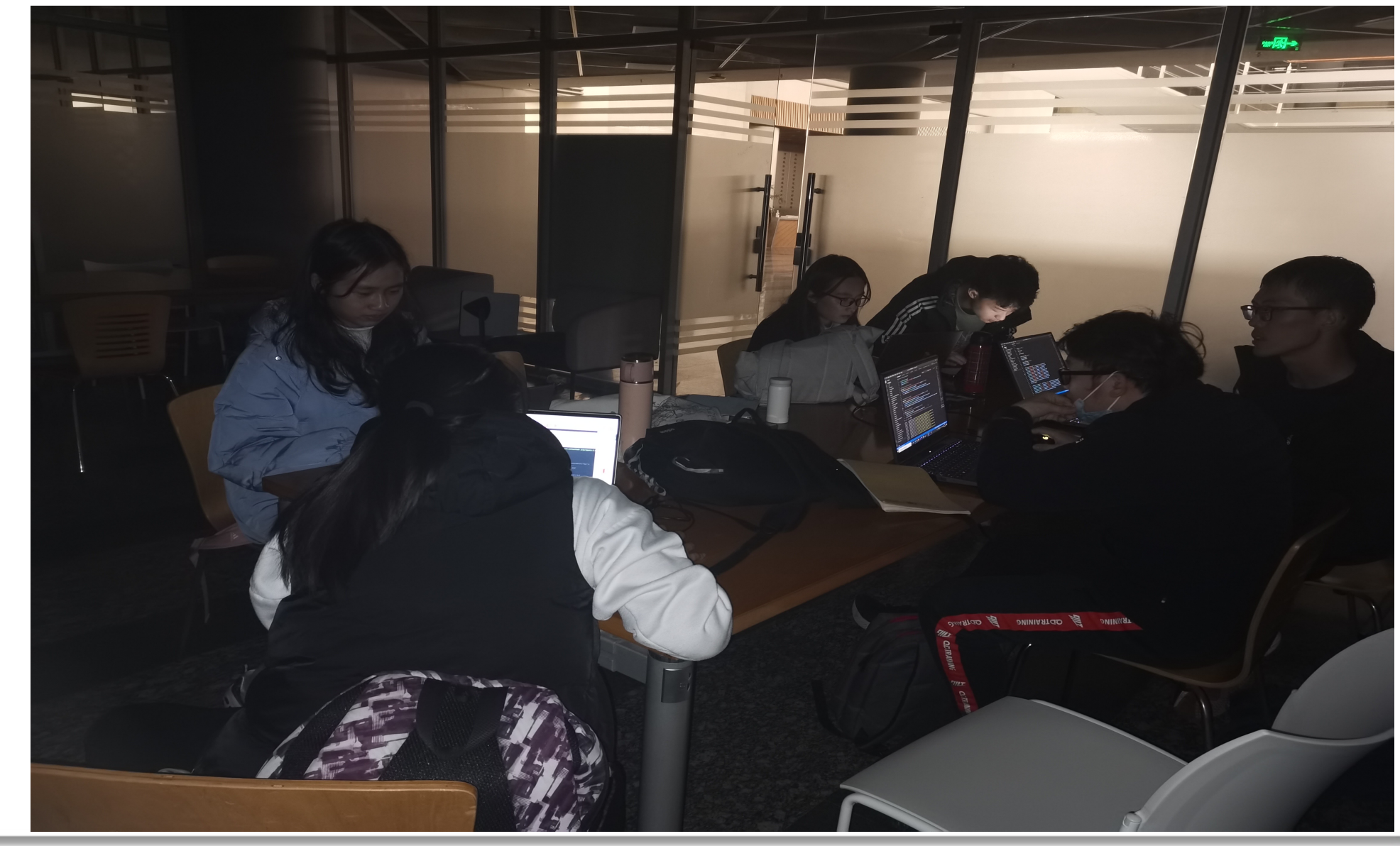

### 小组黑不溜秋的合照(因为熄灯了)

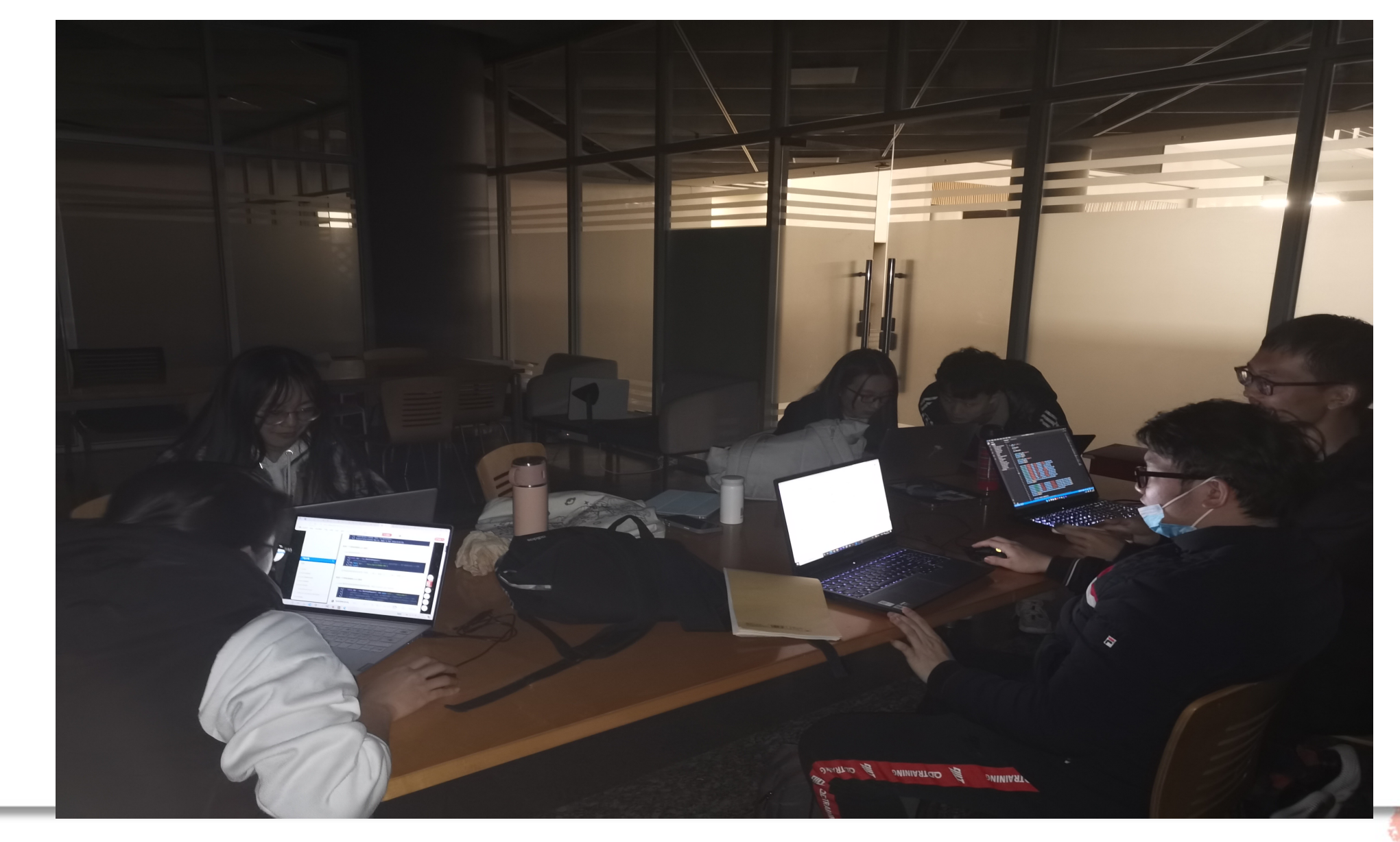

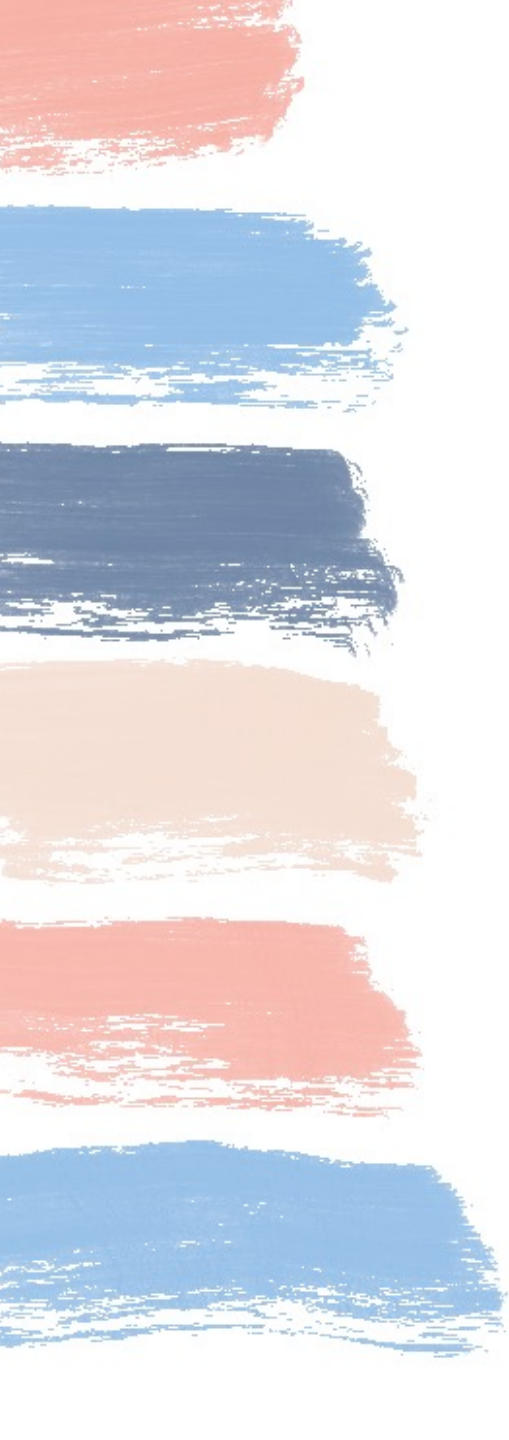

# 谢谢观看

### 畅想未来,共同进步